# ウェブによる登記手続案内のご案内

## ご準備いただくもの

- ・カメラ付きのパソコン又はスマートフォン、タブレット
- ・パソコンの場合は、マイク付きイヤホン(パソコンに内蔵されている場合は不 要)
- ・インターネット接続環境(インターネット接続のための通信費は自己負担となります。)
- ・登記手続案内の対象物件が分かるもの(課税明細書、登記事項証明書等)や、 お手元にある関係書類等

ご利用の流れ

#### ①予約

インターネットで「法務局手続案内予約サービス」

(https://www.legal-ab.moj.go.jp/houmu.home-t/top/portal\_initDisplay) にアクセスし て予約してください。

#### ②「予約受付メール」及び「ウェブ会議招待メール」の受信

予約受付が完了すると、「予約受付メール」が送信されます。 その後、予約前日の夕方までに、別途「ウェブ会議招待メール」が送信されます。

### ③ウェブ登記手続案内を受ける

予約開始時間の5分前になったら、「ウェブ会議招待メール」のURLをクリック するか、ミーティング番号及びミーティングパスワードを用いて、ウェブ会議にア クセスしてください。

※ウェブ会議にアクセスする際のお名前は、予約時に入力された氏名を設定してください。

※予約開始時間に遅れてアクセスされた場合であっても、時間の延長はできません。

予約された時間から、10分以上遅れた場合には、予約をキャンセルしたものとして取扱いますので ご注意ください。

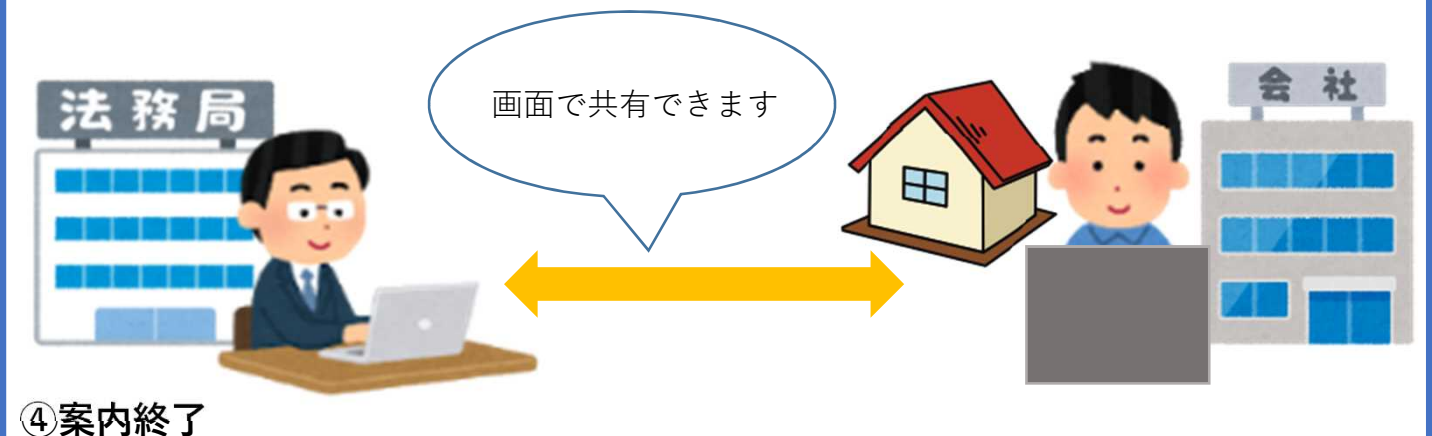

「ミーティングから退出」をクリックして終了してください。

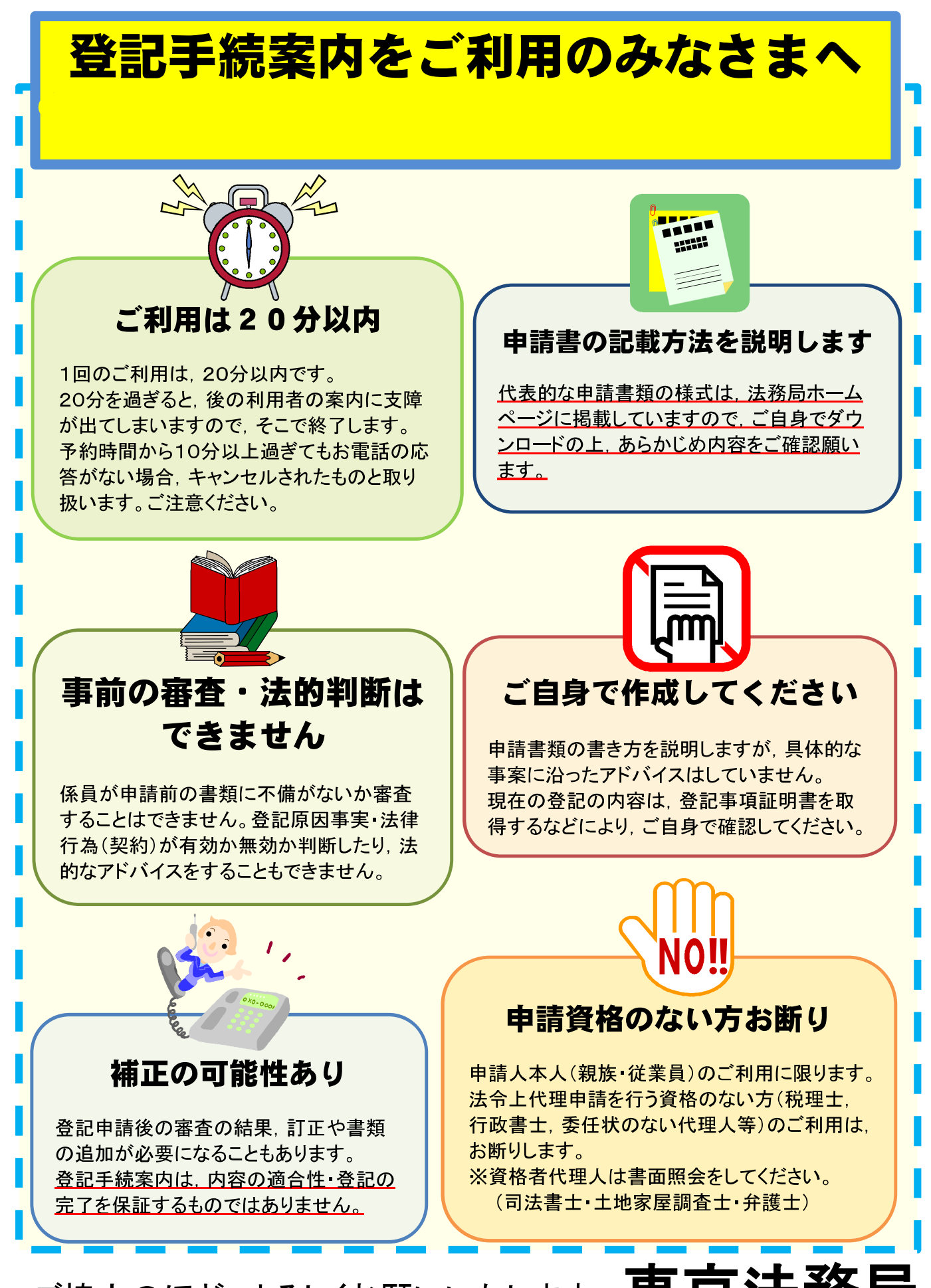

ご協力のほど、よろしくお願いいたします。東京法務局